## How to Sign in to your Parent Portal account in PowerSchool and find the Back-to-School Student Update form

If you do not have a Parent Portal set up, please call your child's school and they can set that up for you. You can also email Melissa Cochran <u>cochranmelissa@elyriaschools.org</u>

This is the direct link to PowerSchool <u>https://ps-elyr.metasolutions.net/public/</u>

Or go to www.elyriaschools.org and click on the PowerSchool Icon

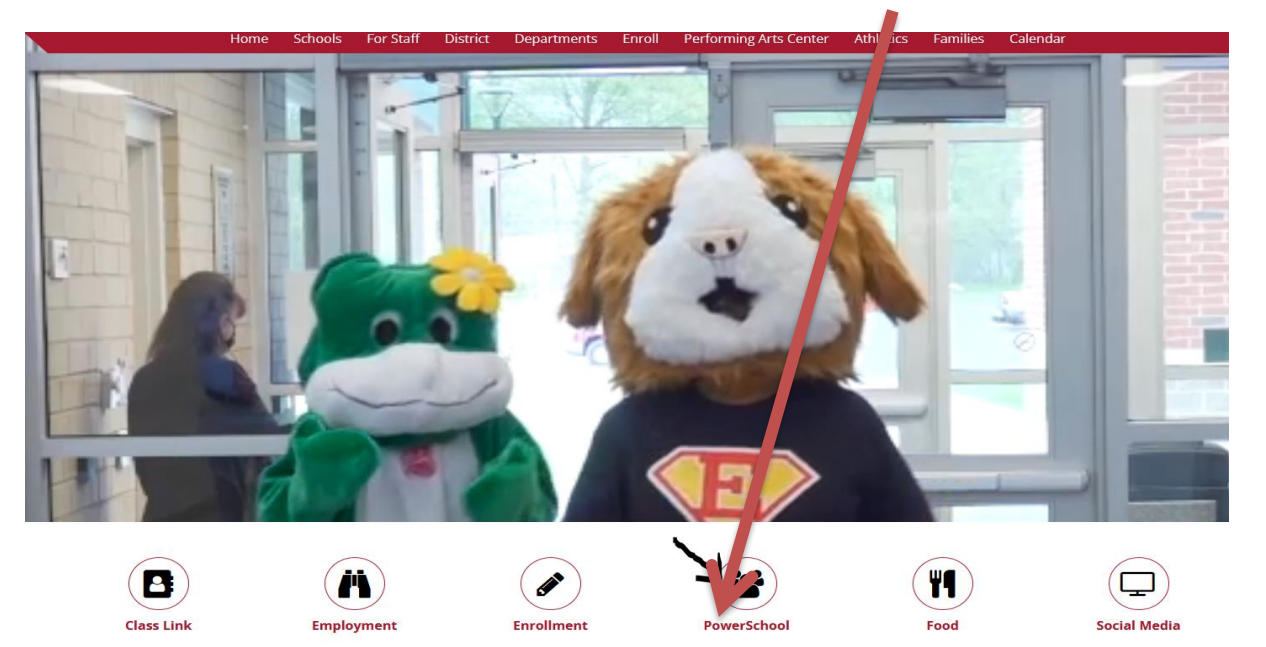

## Sign in Here

| PowerSchool                         |                                                        |
|-------------------------------------|--------------------------------------------------------|
| Student and Parent Sign In          |                                                        |
| Sign In Create Account              |                                                        |
| Username                            |                                                        |
| Password                            |                                                        |
|                                     | Forgot Username or Password?                           |
|                                     | Sign In                                                |
| Copyright © 2005-2016 PowerSchool G | roup LLC and/or its affiliate(s). All rights reserved. |

All trademarks are either owned or licensed by PowerSchool Group LLC and/or its affiliates

To complete the Back-to-School Student Update once you are signed in:

- Choose the student tab at the top that you want to do the update for
- On the left menu click on Back-to-School Student Update
- From there a new screen will open in PowerSchool Enrollment and ask you to verify the student's birthday.
- > The form will open up and direct you from there.

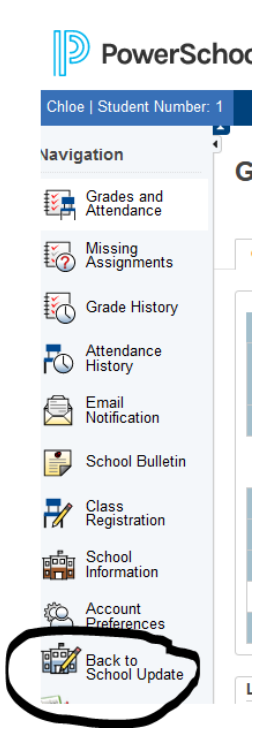